# REGISTRAZIONE

Questa guida illustra la procedura da seguire per effettuare la **registrazione** allo Sportello Internet (SpIn) dell'Università Iuav di Venezia e per ottenere le **credenziali** (Username e Password).

Le credenziali saranno attive e funzionanti entro 24 ore dalla registrazione.

## SpIn

Collegati al sito:

https://iuav.esse3.cineca.it/Start.do e dal

menu di sinistra clicca alla voce

#### REGISTRAZIONE

e successivamente su

#### **REGISTRAZIONE WEB**

#### Registrazione Web

Attraverso le pagine seguenti potrai procedere con la registrazione al sito. Al termine ti saranno consegnati un nome utente e un codice di accesso che ti permetteranno di accedere al sistema per modificare i tuoi dati e accedere al servizi offerti. Le informazioni che ti verranno richieste le trovi nell'elenco qui sotto: \* Dati anagrafici \* Codice Fiscale \* Indirizzi: Residenza e Domicilio \* Recapito: email, fax, numero cellulare

| -Check List             |                                |      |       |
|-------------------------|--------------------------------|------|-------|
| Attività                | Sezione                        | Info | Stato |
| REG - Registrazione Web |                                | 0    | ٨     |
|                         | Informativa Privacy            | 0    | ٨     |
|                         | Codice Fiscale                 | 0    | Ą     |
|                         | Dati Personali                 | 0    | Ą     |
|                         | Indirizzo Residenza            | 0    | Ą     |
|                         | Indirizzo Domicilio            | 0    | Ą     |
|                         | Recapito                       | 0    | Ą     |
|                         | Riepilogo Registrazione Utente | 0    | Ą     |
|                         | Rieniloro Credenziali          | 6    | A     |

### Informativa privacy

Prendi visione dell'informativa sulla privacy

e clicca su AVANTI

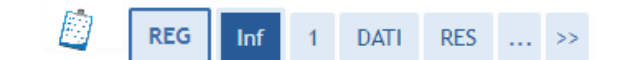

#### Informativa privacy

Benvenuto nella comunità degli utenti registrati nel portale IUAV!

Prima di proseguire ti invitiamo a prendere visione dell'informativa per tutela dei dati personali degli utenti registrati nel portale Iuav ai sensi dell'articolo 13 D. Lgs. 196/03 "Codice in materia di protezione dei dati personali". Leggi l'informativa

Attraverso le pagine seguenti potrai procedere con la registrazione al sito.

Al termine ti saranno consegnati un nome utente e un codice di accesso che ti permetteranno di accedere al sistema per modificare i tuoi dati e accedere ai servizi offerti.

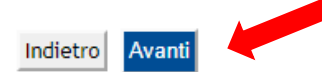

### Codice fiscale

Inserisci il tuo codice fiscale.

Se sei straniero e non sei in possesso del codice fiscale inserisci la spunta in «Studente straniero senza Codice Fiscale Italiano»

Clicca poi AVANTI.

| Image: Reg linf     1     DATI     RES      >>            |                                        |
|-----------------------------------------------------------|----------------------------------------|
| Codice Fiscale                                            | 🖈 Legenda                              |
| Digitare il proprio codice fiscale e cliccare su procedi: | * Dato obbligatorio                    |
| Codice Fiscale                                            |                                        |
| Codice Fiscale"                                           | 42/Check List                          |
|                                                           |                                        |
| Indietro Avanti                                           |                                        |
|                                                           |                                        |
|                                                           |                                        |
|                                                           |                                        |
|                                                           |                                        |
|                                                           |                                        |
|                                                           |                                        |
|                                                           |                                        |
|                                                           |                                        |
|                                                           | Informativa utilizzo cookie   © CINECA |
|                                                           |                                        |
|                                                           |                                        |
|                                                           |                                        |
|                                                           |                                        |
|                                                           |                                        |
|                                                           |                                        |
|                                                           |                                        |
|                                                           |                                        |
|                                                           |                                        |
|                                                           |                                        |

Registrazione: dati personali

Inserisci i tuoi dati anagrafici.

Se hai già inserito il codice fiscale alcuni dati vengono già popolati.

Se non hai inserito il codice fiscale dovrai compilare i campi.

Segnati con \* sono i campi obbligatori.

Clicca poi AVANTI.

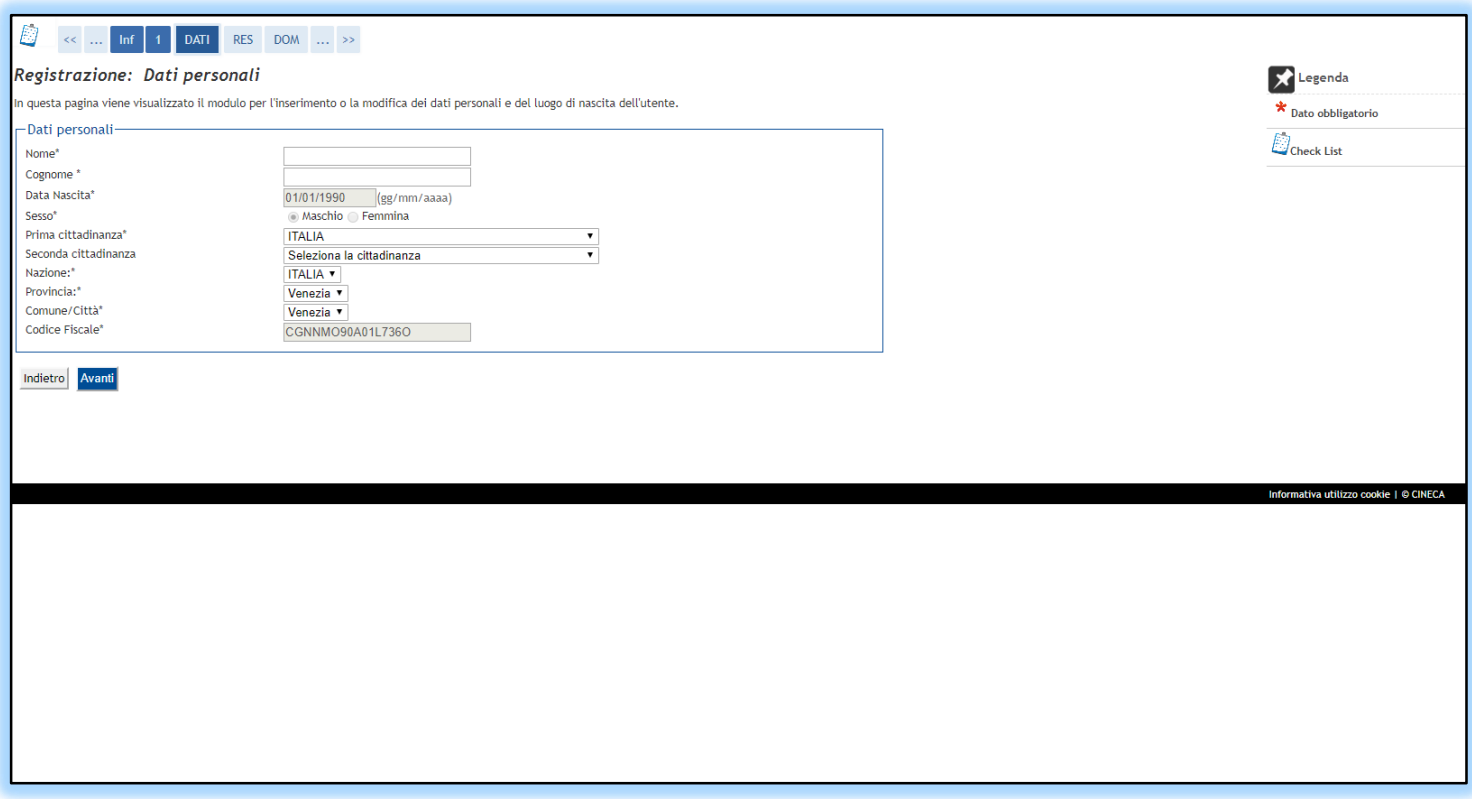

# Registrazione: indirizzo di residenza

Inserisci i dati di residenza.

Inserendo Provincia e Comune si aprirà un menù dove protrai digitare l'indirizzo di residenza.

Selezionando il tuo indirizzo dal menù a tendina si implementerà il campo del CAP.

Se il tuo domicilio coincide con la tua residenza spunta SI e procederai con la tua registrazione.

Se il tuo domicilio non coincide con la tua residenza spunta NO e cliccando AVANTI compila i dati del tuo domicilio.

Segnati con \* sono i campi obbligatori.

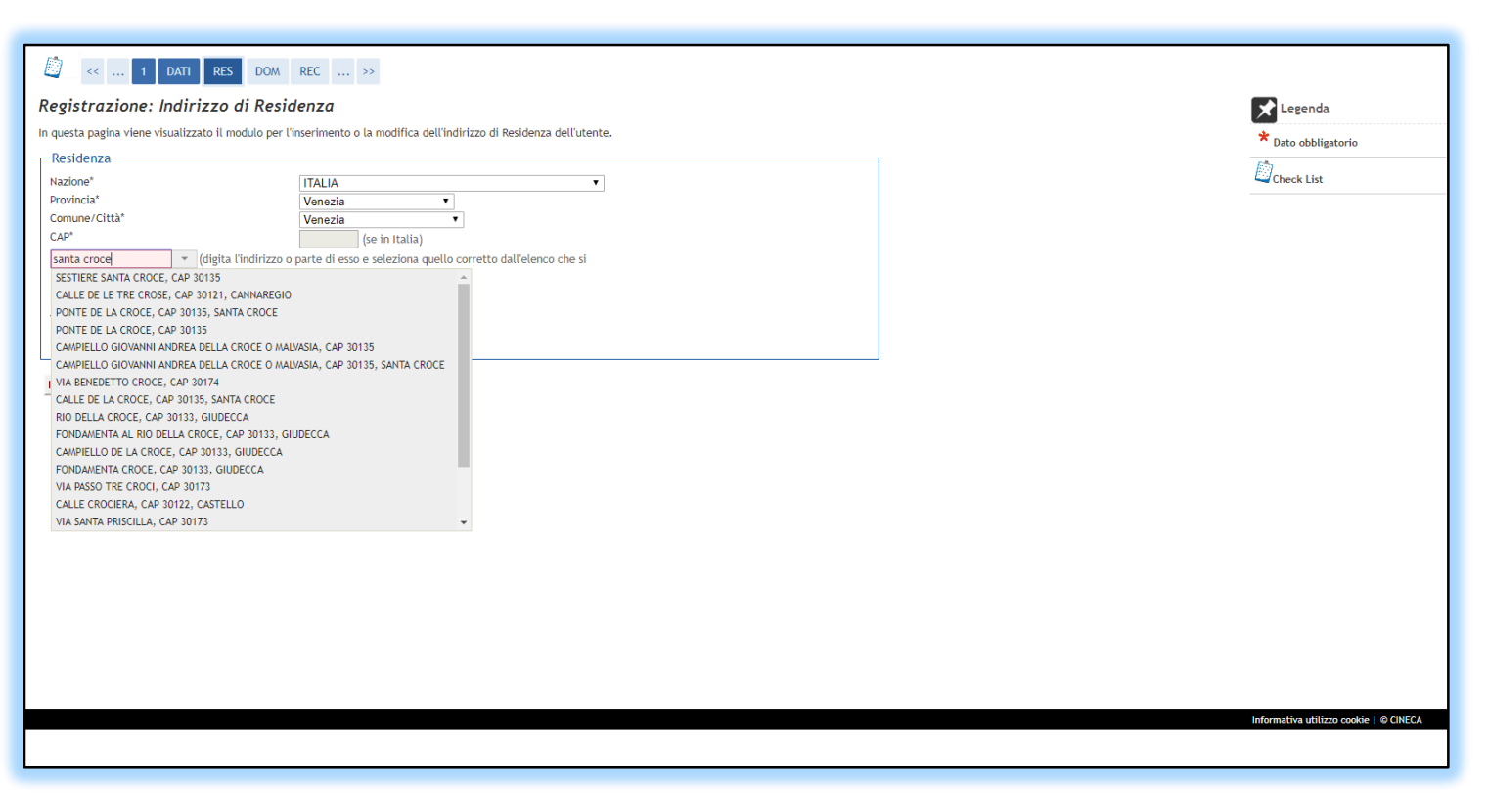

## Registrazione: recapito

Inserisci i tuoi recapiti: mail e cellulare sono obbligatori (\*)

| 🙆 << DATI RES REC CON                                                                          | F CRED                                                                                                    |
|------------------------------------------------------------------------------------------------|----------------------------------------------------------------------------------------------------|
| Registrazione: Recapito                                                                        |                                                                                                    |
| In questa pagina viene visualizzato il modulo per l'                                           | inserimento o la modifica del recapito dell'utente.                                                             |
| Recapiti                                                                                       |                                                                                                    |
| E-mail*                                                                                        | mail@mail.mail                                                                                                  |
| E-mail certificata                                                                             |                                                                                                    |
| FAX                                                                                            |                                                                                                    |
|                                                                                                | (pref.internaz.) se non trovi il prefisso internazionale, scegli il valore '', e scrivilo nel campo successivo: |
| Pref. Internazionale                                                                           |                                                                                                    |
| Pref. Internazionale"                                                                          | 0039 (pref.internaz esempio 0039)                                                                               |
| Cellulare*                                                                                     | 9999999999 Max 16 caratteri (es:3486767676)                                                                     |
| Operatore Telefonico                                                                           | T C C C N                                                                                                    |
| informino su eventi, presentazioni ed                                                          | () S () N                                                                                                    |
| appuntamenti dell'ateneo                                                                       | - C - N                                                                                                    |
| dell'articolo 13 del D. Lgs. 196/2003 e presto il                                              | () S () N                                                                                                    |
| mio consenso al trattamento dei miei dati<br>personali da parte dell'Ateneo: inoltre presto il |                                                                                                    |
| mio consenso ai sensi degli artt. 20, 23 e 26 del                                              |                                                                                                    |
| D. Lgs. 196/2003 per il trattamento dei miei dat<br>sensibili *                                |                                                                                                    |
| Acconsento alla comunicazione dei dati                                                         | S \[ N N                                                                                                    |
| personali nel rispetto delle disposizioni vigenti*                                             |                                                                                                    |
| personali nel rispetto delle disposizioni vigenti*                                             | • 5 U N                                                                                                    |
|                                                                                                |                                                                                                    |
| Indietro Avanti                                                                                |                                                                                                    |
|                                                                                                |                                                                                                    |
|                                                                                                |                                                                                                    |
|                                                                                                |                                                                                                    |
|                                                                                                |                                                                                                    |
|                                                                                                |                                                                                                    |
|                                                                                                |                                                                                                    |
|                                                                                                |                                                                                                    |
|                                                                                                |                                                                                                    |
|                                                                                                |                                                                                                    |
|                                                                                                |                                                                                                    |
|                                                                                                |                                                                                                    |

# Registrazione: riepilogo registrazione

In questa pagina vengono riepilogati i dati fino ad ora inseriti.

Ricontrolla con ATTENZIONE.

E' possibile modificare quanto inserito cliccando in « 🖍 Modifica Dati..... »

Una volta controllati i dati clicca in **CONFERMA**.

| - In questa pagna sono reprogate le mornazioni inserve neve precedenti sezioni                                                                                 |                      |                                                                                                    | Dato obbligatorio                     |
|----------------------------------------------------------------------------------------------------|----------------------|----------------------------------------------------------------------------------------------------|---------------------------------------|
| Dati Personali                                                                                                    |                      |                                                                                                    | En .                                  |
| News                                                                                                    | NOUE                 |                                                                                                    | Check List                            |
| Kome                                                                                                    | NOME                 |                                                                                                    |                                       |
| cognome                                                                                                    | COGNOME              |                                                                                                    |                                       |
| Sesso                                                                                                    | Maschio              |                                                                                                    |                                       |
| Data di nascita                                                                                                    | 01/01/1990           |                                                                                                    |                                       |
| Cittadinanza                                                                                                    | ITALIA               |                                                                                                    |                                       |
| 2 Cittadinanza                                                                                                    |                      |                                                                                                    |                                       |
| Nazione di nascita                                                                                                    | IIALIA               |                                                                                                    |                                       |
| Provincia di nascita                                                                                                    | venezia (VE)         |                                                                                                    |                                       |
| Comune/Citta di nascita                                                                                                    | Venezia              |                                                                                                    |                                       |
| Codice Fiscale                                                                                                    | CGNNM090A01L7360     |                                                                                                    |                                       |
| Modifica Dati Personati Otifizza il link per modificare i Dati Personali                                                                                       |                      |                                                                                                    |                                       |
| Residenza                                                                                                    |                      |                                                                                                    |                                       |
| Nazione                                                                                                    |                      |                                                                                                    |                                       |
| Provincia                                                                                                    | Venezia (VE)         |                                                                                                    |                                       |
| Comune/Città                                                                                                    |                      |                                                                                                    |                                       |
| CAD                                                                                                    | 20125                |                                                                                                    |                                       |
| Erationo                                                                                                    | 50155                |                                                                                                    |                                       |
|                                                                                                    | SECTIEDE SANTA COOCE |                                                                                                    |                                       |
| N° Civico                                                                                                    | AD1                  |                                                                                                    |                                       |
| Data inizio validità indirizzo rosidenza                                                                                                    | 001                  |                                                                                                    |                                       |
|                                                                                                    |                      |                                                                                                    |                                       |
| Domicilio coincido con residenza                                                                                                    | si                   |                                                                                                    |                                       |
| Modifica Dati di Residenza Utilizza il link per modificare i Dati di Residenza                                                                                 | 3                    |                                                                                                    |                                       |
|                                                                                                    |                      |                                                                                                    |                                       |
| Recapiti                                                                                                    |                      |                                                                                                    |                                       |
| Email                                                                                                    | mail@mail.mail       |                                                                                                    |                                       |
| Email Certificata                                                                                                    |                      |                                                                                                    |                                       |
| Fax                                                                                                    |                      |                                                                                                    |                                       |
| Cellulare                                                                                                    | +39 9999999999       |                                                                                                    |                                       |
| Operatore Telefonico                                                                                                    |                      |                                                                                                    |                                       |
| Desidero ricevere, sul mio cellulare. SMS che mi informino su eventi                                                                                           | Abilitato            |                                                                                                    |                                       |
| presentazioni ed appuntamenti dell'ateneo                                                                                                    | 1 10 11 10 10        |                                                                                                    |                                       |
| Dichiaro di aver ricevuto l'informativa ai sensi dell'articolo 13 del D. Lgs.                                                                                  | Si                   |                                                                                                    |                                       |
| 196/2003 e presto il mio consenso al trattamento dei miei dati personali da<br>parte dell'Ateneo: inoltre presto il mio consenso ai sensi degli artt. 20, 23 e |                      |                                                                                                    |                                       |
| 26 del D. Lgs. 196/2003 per il trattamento dei miei dati sensibili.                                                                                            |                      |                                                                                                    |                                       |
| Acconsento alla comunicazione dei dati personali                                                                                                    | Si                   |                                                                                                    |                                       |
| Acconsento alla diffusione dei dati personali                                                                                                    | Si                   |                                                                                                    |                                       |
| Modifica Recapiti Utilizza il link per modificare i Recapiti                                                                                                   |                      |                                                                                                    |                                       |
|                                                                                                    |                      |                                                                                                    |                                       |
| Indietro Conferma                                                                                                    |                      |                                                                                                    |                                       |
| <b>_</b> _                                                                                                    |                      |                                                                                                    |                                       |
|                                                                                                    |                      | in the second second second second second second second second second second second second second second second | nformativa utilizzo cookie   © CINECA |
|                                                                                                    |                      |                                                                                                    |                                       |

### Registrazione conclusa

A registrazione confermata il sistema visualizza le tue credenziali (username e password) che ti permettono l'accesso all'area riservata.

Le credenziali vengono inoltrate anche per mail all'indirizzo precedentemente inserito.

| 🖄 << REC CONF CRED                                                                                                    |                                                                                                    |   |                           |
|----------------------------------------------------------------------------------------------------|----------------------------------------------------------------------------------------------------|---|---------------------------|
| Registrazione: Registrazione Conclusa                                                                                                    |                                                                                                    |   | 🖈 Legenda                 |
| iono state inserite correttamente tutte le informazioni richieste. Per entrare ne<br>ninuti dalla visualizzazione della presente pagina, inserendo, quando richiesto<br>nodo sicuro, per gli accessi futuri.              | lla nuova Area Personale è necessario eseguire l'operazione di Login, dopo almeno 5<br>, le chiavi d'accesso riportate sotto. Si consiglia di trascrivere queste informazioni in | - | * Dato obbligatorio       |
|                                                                                                    |                                                                                                    |   | Check List                |
| Credenziali                                                                                                    |                                                                                                    |   |                           |
| Nome                                                                                                    | NOME                                                                                                    |   |                           |
| Cognome                                                                                                    | COGNOME                                                                                                    |   |                           |
| E-mail                                                                                                    | mail@mail.mail                                                                                                    |   |                           |
| Nome Utente                                                                                                    | n.cognome                                                                                                    |   |                           |
| Password                                                                                                    | 4SVUWVM!                                                                                                    |   |                           |
| Le chiavi d'accesso sono state inviate correttamente per posta elettronica<br>minuti circa dalla visualizzazione della presente pagina. Nel frattempo, si<br>utile al recupero della sua password in caso di smarrimento. | all'indirizzo da lei inserito.L'accesso all'area riservata sarà possibile solo fra cinque<br>colleghi al servizio di cambio password per reperire il suo codice PUK personale,   |   |                           |
| Procedi con l'autenticazione                                                                                                    |                                                                                                    |   |                           |
| Stampa promemoria                                                                                                    |                                                                                                    |   |                           |
|                                                                                                    |                                                                                                    |   |                           |
| Esci                                                                                                    |                                                                                                    |   |                           |
|                                                                                                    |                                                                                                    |   |                           |
|                                                                                                    |                                                                                                    |   |                           |
|                                                                                                    |                                                                                                    |   |                           |
|                                                                                                    |                                                                                                    |   |                           |
|                                                                                                    |                                                                                                    |   |                           |
|                                                                                                    |                                                                                                    |   |                           |
|                                                                                                    |                                                                                                    |   |                           |
|                                                                                                    |                                                                                                    |   |                           |
|                                                                                                    |                                                                                                    |   |                           |
|                                                                                                    |                                                                                                    |   |                           |
|                                                                                                    |                                                                                                    |   | Informativa utilizzo cook |
|                                                                                                    |                                                                                                    |   |                           |
|                                                                                                    |                                                                                                    |   |                           |